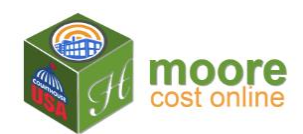

## Step 3 - Add Level

1. A Level is commonly known as a floor (i.e. Basement, First, Ground). A Building may have multiple Sections and a Section may have multiple levels. Levels are assigned to Sections. Level Names are assigned by the user and printed on the reports.

|          |            |             |           |          | A Section Details • Add Level | Building Navigation      |                 |
|----------|------------|-------------|-----------|----------|-------------------------------|--------------------------|-----------------|
| vel Name | Level Type | Square Feet | Perimeter | Status   | Actions                       |                          | 🔒 Building List |
| - 2018   | Ground     | 5,528       | 326       | Complete | View 👁 Edit 🖍 Remove 🕅        | JEFAW Properties - 2018  | Section List    |
|          |            |             |           |          |                               | Section - 2018           | Lever List      |
|          |            |             |           |          |                               | 2010                     |                 |
|          |            |             |           |          |                               | Extra Features: List     |                 |
|          |            |             |           |          |                               | Information              |                 |
|          |            |             |           |          |                               | Status: Paid             | 12-11-1         |
|          |            |             |           |          |                               | Date Paid: 1/10/2018     | 100             |
|          |            |             |           |          |                               | Total Days of Access: 10 |                 |
|          |            |             |           |          |                               | Calculate RCN            | RCN             |
|          |            |             |           |          |                               | Enter Depreciati         | on              |
|          |            |             |           |          |                               |                          |                 |

- 2. Complete the Add Level form:
  - Enter the details requested on the form. Note: the first level of every building is the Ground level. Since, Ground is the default for the first level you will enter it first.
  - If the Segmented Wall question; "Is the entire perimeter of the exterior wall the same height and material?" is answered "No," additional information will be needed. See article on Segmented Walls entry.

|                                                                                            |                                    | Get one building analysis for fre  | ee. Promo Code: "FIRSTFREE" (2) |                             |                                 |
|--------------------------------------------------------------------------------------------|------------------------------------|------------------------------------|---------------------------------|-----------------------------|---------------------------------|
| Section - 2                                                                                | 018: Add Level                     |                                    |                                 | Ve                          | ersion 1.2.12.17.147            |
| 0                                                                                          |                                    |                                    | 📢 Level List 🛛 Save 🛨           | Building Navigat            | ion                             |
| Level Name: *                                                                              | Level - 2018                       |                                    |                                 | JEFAW Properties - 2018     | A Building List<br>Section List |
| Level Type: *                                                                              | Ground                             |                                    |                                 | Section - 2018              | Level List                      |
| Square Feet: *                                                                             | 5526                               |                                    |                                 | Extra Features: Add Extra F | eature                          |
| Perimeter: *                                                                               | 326                                |                                    |                                 | Building Is Incomplete      | Diagnose                        |
| Segmented Wa                                                                               | Is the entire per                  | imeter of the exterior wall the sa |                                 |                             |                                 |
|                                                                                            | Yes •                              |                                    |                                 |                             |                                 |
| Average Wall H                                                                             | eight: * 14                        |                                    |                                 |                             |                                 |
| Exterior Wall M                                                                            | aterial: * Brick 4" veneer         | facing •                           |                                 |                             |                                 |
| * Indicates required field.<br>Hover over field label to s<br>Note: Not all field labels h | ee more info.<br>ave descriptions. |                                    |                                 |                             |                                 |
|                                                                                            |                                    |                                    |                                 |                             |                                 |

Note: The Progress Bar at the top of the screen will help you see where you are in the process of entering a building.

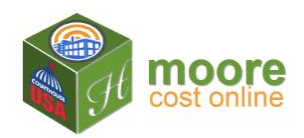

3. Click Save ★ The Level Details summary will show the information entered. Note that if the Segment totals are incomplete, you will see that information under the **Wall Segment List** button. In this example, the total Square Footage has been entered. So the square feet total is green. The Use has not been completed so the Uses Total square feet is red.

| Jd Building 2                                         | 2 Add S                                 | Section 2                                                         | 3 Add Level 🕗                       | 4 Add Use 3               | 5 Add to Cart 3                           | 6 To Calculation                                 |
|-------------------------------------------------------|-----------------------------------------|-------------------------------------------------------------------|-------------------------------------|---------------------------|-------------------------------------------|--------------------------------------------------|
| •                                                     |                                         | •                                                                 | •                                   |                           |                                           |                                                  |
|                                                       |                                         | Ge                                                                | t one building analysis for free. P | Promo Code: "FIRSTFREE" 💿 |                                           |                                                  |
| Section - 2                                           | 2018: Leve                              | l Details                                                         |                                     |                           | V                                         | /ersion 1.2.12.17.147                            |
| $\smile$                                              |                                         |                                                                   |                                     | 📢 Level List 🛛 Edit 🖍     | Building Naviga                           | tion                                             |
| Level Name:                                           |                                         | Level - 2018                                                      | Perimeter:                          | 326                       | JEFAW Properties - 2018<br>Section - 2018 | tist Building List<br>Section List<br>Level List |
| Level Type:                                           |                                         | Ground                                                            | Square Feet:                        | 5,526                     | Level - 2018 💙                            |                                                  |
| Average Wall He                                       | ight:                                   | 14                                                                | Wall Segments Count:                | 1                         | Extra Features: Add Extra F               | Feature                                          |
| Wall Segmen                                           | List                                    |                                                                   |                                     | Add Use 🕨                 | Building Is Incomplete                    | Diagnose                                         |
| Segments Entered T<br>Level - 2018 Level P            | otal: 326 Ft<br>erimeter: 326 Ft        | Uses Total: 0 SqFt ** (-5,526Sq<br>Level - 2018 Level: 5,526 SqFt | ıFt) **                             |                           |                                           |                                                  |
| Hover over field label t<br>Note: Not all field label | o see more info.<br>s have description. |                                                                   |                                     |                           |                                           |                                                  |
|                                                       |                                         |                                                                   |                                     |                           |                                           |                                                  |
|                                                       |                                         |                                                                   |                                     |                           |                                           |                                                  |
|                                                       |                                         |                                                                   |                                     |                           |                                           |                                                  |

Note the Building Navigation on the right of this screen has changed. The Highlighted item indicates where you are currently.

Also, the Progress Bar at the top of the screen now indicates that Building, Section and Level data have been added and adding Use data is the next step.

The Building is Incomplete because additional information is required for the calculations. Click Diagnose to see what is missing.

4. <u>Next Step:</u> Add Use ▶